## **X-UP GUIDELINES IN ENGLISH**

Click here to login: Log in - X-UP (xup-seai.cloud)

To login choose the option on top right of the page: LOGIN ISTITUZIONALE

Use your **UNIROMA1.IT account information**. If you are accessing for the first time, an authorization request will be sent and you will need to wait for authorization before you can open your personal page.

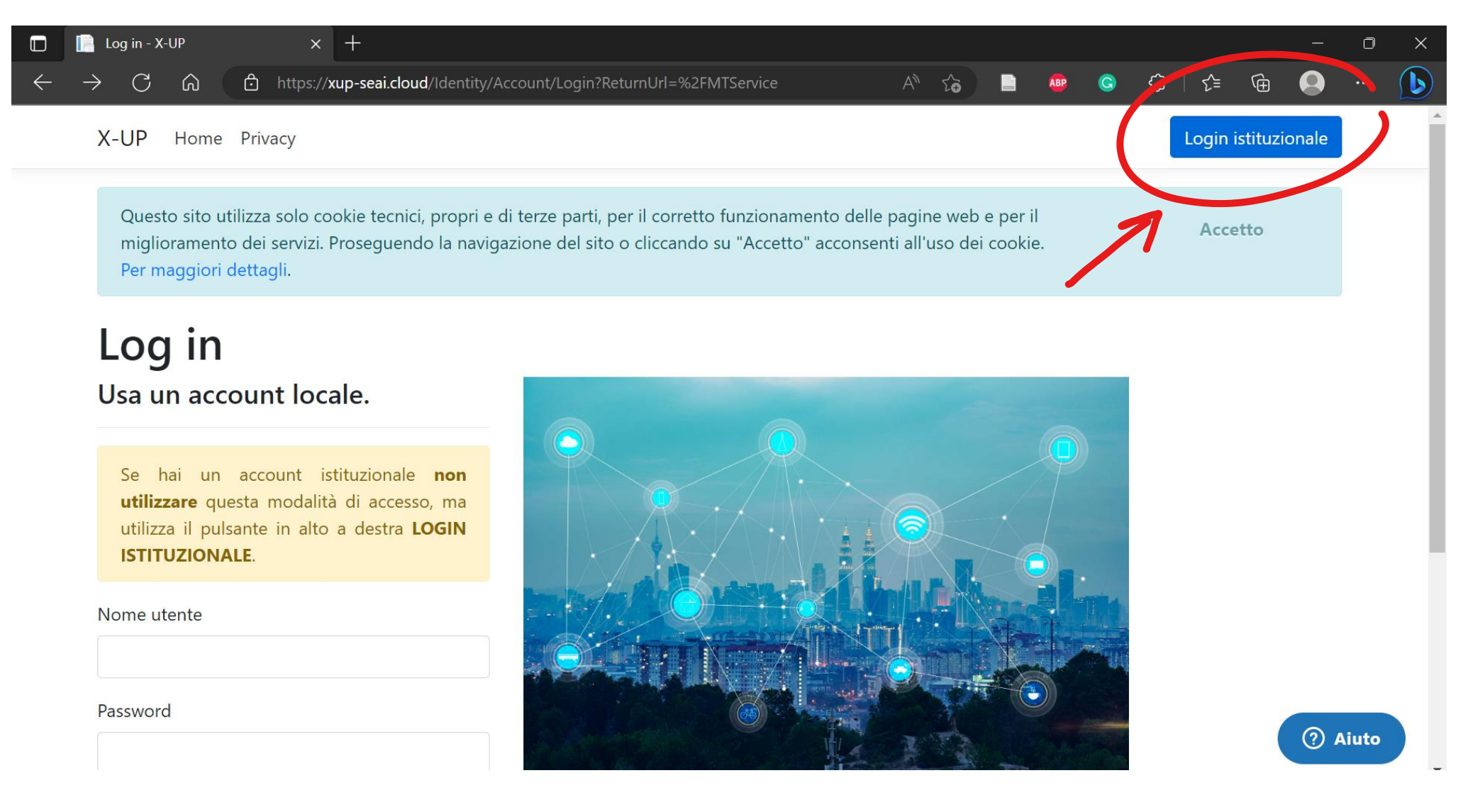

Once you have access to your personal page, you will see your calendar with your **MISSIONI (academic trips)** marked in a different colour.

To open a new AUTHORIZATION REQUEST click on SERVIZIO MISSIONI > LE MIE RICHIESTE

|       | 📄 X-UP - Dashboard          |                      | × +                            |         |           |         |               |                  | - 0                  | × |
|-------|-----------------------------|----------------------|--------------------------------|---------|-----------|---------|---------------|------------------|----------------------|---|
| ~     | - C A 6                     | https:// <b>xup-</b> | - <b>seai.cloud</b> /Dashboard | b       |           |         | A" 🔂 📄        | 🕸 G 🗘            | 순 🛈 😫 …              | b |
|       | X-UP                        | =                    |                                |         |           |         |               |                  | (                    |   |
|       | Online                      | Ĩ                    | 🖞 In primo piano               |         |           |         |               |                  |                      | - |
| MA    |                             |                      | $\langle \rangle \rangle_{1}$  | ·       |           |         | Oggi Giorno S | settimana Mese A | Anno Agenda del mese |   |
| 623   | Dashboard                   | <                    | Lunedì                         | Martedì | Mercoledì | Giovedì | Venerdì       | Sabato           | Domenica             |   |
|       | Servizio missioni           | ~                    | Mag 1                          | 2       | 3         | 4       | 5             | 6                | 7                    |   |
| 2 🎽 🗸 | 1 Le mie richieste          |                      |                                |         |           |         |               |                  |                      |   |
| *     | Normativa                   |                      | 8                              | 9       | 10        | 11      | 12            | 13               | 14                   |   |
| 2     | Documentazione              | _                    |                                |         | 09:00     |         | Missione      |                  | 09:00                |   |
| DO    |                             |                      |                                |         |           |         |               |                  |                      |   |
|       | Documentazione              |                      | 15                             | 16      | 17        | 18      | 19            | 20               | 21                   |   |
| *     | Release notes               |                      |                                |         |           |         |               |                  |                      |   |
|       |                             |                      | 22                             | 23      | 24        | 25      | 26            | 27               | 28                   |   |
|       |                             |                      |                                |         |           |         |               |                  |                      |   |
|       | ? Aiuto                     |                      | 29                             | 30      | 31        | Giu 1   | 2             | 3                | 4                    |   |
| https | ://xup-seai.cloud/MTService |                      |                                | 50      |           | Giuli   | <u>_</u>      | 5                | т                    | - |

Click on RICHIESTE DI AUTORIZZAZIONE IN CORSO (click on the + on the right) > then click on INSERISCI (add new request)

| T I X-UP - Servizio mission | ni X                    | +        |           |            |              |               |     |    |    |     |   |   |    |      | —       | Ō         | $\times$ |
|-----------------------------|-------------------------|----------|-----------|------------|--------------|---------------|-----|----|----|-----|---|---|----|------|---------|-----------|----------|
| ← C ŵ ₺ ht                  | ttps:/ <b>/xup-seai</b> | .cloud/M | TService  |            |              |               |     | A» | ζ¢ | ABP | G | ¢ | ≨≣ | Ē    |         |           |          |
| X-UP                        | ≡                       |          |           |            |              |               |     |    |    |     |   |   |    |      |         | Q         |          |
| Online                      | Serv                    | izio m   | issioni   | Pannello d | di controllo | o - Richieste |     |    |    |     |   |   |    | 🙆 Ho | me > So | ervizio m | iissioni |
|                             | 🛗 R                     | ichieste | di autori | zzazione   | in corso     | )             |     |    |    |     |   |   |    |      |         |           | +4       |
| 🔁 Dashboard                 | <                       | ichieste | di rimbo  | rso in cor | rso          |               |     |    |    |     |   |   |    |      |         |           | +        |
| 🛗 Servizio missioni         | ~                       |          |           |            |              |               |     |    |    |     |   |   |    |      |         |           |          |
| 剩 Le mie richieste          | 🛗 R                     | ichieste | di autori | zzazione   | e rimbor     | rso archivia  | ate |    |    |     |   |   |    |      |         |           | +        |
| < Normativa                 |                         |          |           |            |              |               |     |    |    |     |   |   |    |      |         |           |          |
| Documentazione              |                         | egenda   |           |            |              |               |     |    |    |     |   |   |    |      |         |           | +        |
|                             |                         |          |           |            |              |               |     |    |    |     |   |   |    |      |         |           |          |

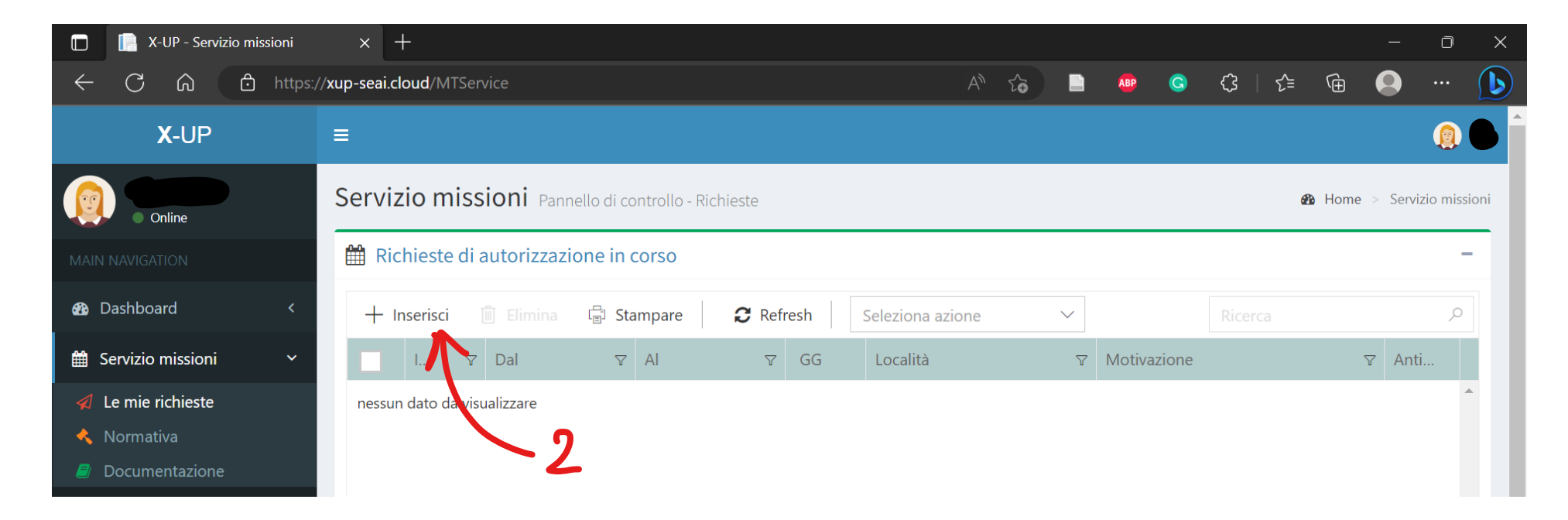

Now you will need to fill in some details about the activity/trip you are asking the authorization for:

1. **GENERALE**: general information, in most cases you will keep the preselected option "AUTORIZZAZIONE".

| C A 6                       | https:// <b>xup-seai.cloud</b> /MTService                                                                                                    | τœ    |            |           | <b>)</b> (                 | }   ₹     | ∎ @     | • |      | ( |
|-----------------------------|----------------------------------------------------------------------------------------------------|-------|------------|-----------|----------------------------|-----------|---------|---|------|---|
| ggiungi                     |                                                                                                    |       |            |           |                            |           |         |   | >    | < |
| Richiesta                   |                                                                                                    | 🋗 Aut | torizzazio | ne e rimb | orso                       | 🗞 Alle    | egati ╹ |   | .ogs |   |
| Generale                    | 🌣 Dati generali                                                                                                    |       | 🗐 Pr       | otocollo  | o auto                     | orizzazio | one     |   |      |   |
| Viaggio                     | Tipologia richiesta<br>Autorizzazione<br>Autorizzazione Authorization<br>Missione archeologica                                                           |       | Da         | ta        | 1<br>1<br>1<br>1<br>1<br>1 |           | Numero  |   |      |   |
| <u>m</u> Fondi<br>陀 Firme 💽 | Rimborso (senza autorizzazione)       Rimborso da istituzione esterna         Refund (without authorization)       Sistemazione: appartamento o similare |       | 륃 Pr       | otocollo  | o rimb                     | orso      |         |   |      |   |
|                             | Note                                                                                                    |       | Da         | ta        |                            |           | Numero  |   |      |   |
|                             | Il testo sarà stampato sulla richiesta                                                                                                    |       |            |           |                            |           |         |   |      |   |

## 2. VIAGGIO: information about the journey

Here you are required to fill in details about the journey: **dates** (time: refer to the details of the journey on your tickets; keep in mind that the authorization can take some time, *it is highly recommended to submit your request at least two weeks in advance*); **city** (località); **country** (nazione); details about the **event and scope** of the journey (motivazione). You will be asked to tell if the place is 1) farther then 10 km from your place of study (Rome); 2) within 10 km; 3) scientific event online or in Rome.

| X-UP - Servizion<br>C ん ピ<br>odifica id.453                                                                           | https://xup-seai.cloud/MTService                                                                                                    |                                                                                                    | A 10                                                                 | ABP G 🤇                                                                   | 8   £= €                                      | -                                     |                                          |
|----------------------------------------------------------------------------------------------------|----------------------------------------------------------------------------------------------------|----------------------------------------------------------------------------------------------------|----------------------------------------------------------------------|---------------------------------------------------------------------------|-----------------------------------------------|---------------------------------------|------------------------------------------|
| <ul><li>Richiesta</li><li>Generale</li></ul>                                                                          | 🎍 Dati di viaggio                                                                                                    |                                                                                                    | 🛗 Autorizzaz                                                         | ione e rimborso                                                           | 🗞 Allegati 🛛 🗖                                |                                       | gs                                       |
| <ul> <li>✔ Viaggio</li> <li>✔ Trasporto</li> <li>Ⅲ Fondi</li> <li>✔ Firme 6</li> </ul>                                | Dal       From (date + time)         30/05/2023 09:00       Imin (•)         Al       To (date + time)         31/05/2023 19:00       Imin (•)                                                                                         | Località Place, City<br>Krakow<br>Motivazione Reason for travelling<br>Participation to Conference XYZ<br>Collità oltre i 10 km dal confine cor<br>Località a meno di 10 km dal confine<br>Collità a meno di 10 km dal confine<br>Collità a meno di 10 km dal confine | nunale <b>Farther</b><br>e comunale (art.5 co.4<br>a o evento online | Nazione Cou<br>Poland<br>than 10 km fi<br>Within 10<br>In Rome or o       | ntry<br>rom place o<br>km<br>nline            | f study/we                            | ork (Rome                                |
| t.5 co.4 - Le missio<br>dal confine comu<br>eriore alle 4 ore da<br><sup>ggio</sup> If the ev<br>event las<br>expense | oni espletate in località distanti meno di 10<br>nale della sede di servizio o di durata<br>inno diritto al solo rimborso delle spese di<br>ent is held within 10 km from your study<br>sts less than 4 hours, you can only ask<br>es. | //work place, and/or the<br>for refund of travel                                                                                                    | ()<br>Ev                                                             | vento scientific<br>Verrà rimborsato<br>If the event is<br>refund of part | solo l'importo<br>in Rome or<br>icipation fee | o del GRA<br>della quota<br>online, y | a o evento<br>di iscrizione<br>ou can on |

3. **TRASPORTO: means of transport** (specify which means of transport you are going to use. It is possible to select more than one option)

| X-UP - Servizio missioni × +                                                                                                    |                                                                            |                                                                                                    |                                                                |             |               |      |            |     | —      | D   | × |
|----------------------------------------------------------------------------------------------------|----------------------------------------------------------------------------|----------------------------------------------------------------------------------------------------|----------------------------------------------------------------|-------------|---------------|------|------------|-----|--------|-----|---|
| ← C ⋒ ♠ https://xup-seai.cloud/M                                                                                                    | <b>I</b> TService                                                          |                                                                                                    | A»                                                             | <b>Co</b>   |               | ) (  | ≩   ל≡     | Ē   | • ·    | (   | b |
| Aggiungi                                                                                                    |                                                                            |                                                                                                    |                                                                |             |               |      |            |     |        | ×   |   |
| <ul> <li>Richiesta</li> <li>Common means of<br/>Generale</li> <li>Mezzo ordinario</li> </ul>                                                  | of transport                                                               | Special means of trans                                                                                                    | sport                                                          | 🛗 Autorizza | azione e rimb | orso | 🗞 Allegati | 0   | Se Log | 5   |   |
| <ul> <li>Viaggio</li> <li>Treno</li> <li>Trasporto</li> <li>Aereo</li> <li>Fondi</li> <li>Mezzo marittimo</li> </ul>                          | Train<br>Plane<br>Boat or simila                                           | Mezzo proprio     Mezzo a noleggio     Taxi (art.11 co.6 lett.c)                                                                                        | Private car<br>Car rental<br>Taxi                              |             |               |      |            |     |        |     | Į |
| <ul> <li>Firme</li> <li>Autobus urbani ec</li> <li>Mezzo dell'Atenec</li> <li>Taxi (art.11 co.4 let</li> <li>Taxi (art.11 co.4 let</li> </ul> | d extraurbani Bus (urban lii<br>D University tra<br>tt.d, e) Taxi<br>tt.f) | nes and long distance)<br>Insport 1 co.10 - L'autorizzazi<br>mezzo proprio è subordina<br>copertura assicurativa.<br>Per maggiori dettagli <u>clicc</u> | one all'uso del<br>ata alla prescritta<br><mark>a qui</mark> . |             |               |      |            |     |        |     | ł |
| ? Aiuto ``iesta di autorizzazione                                                                                                    | No                                                                         |                                                                                                    |                                                                |             |               |      | Salv       | are | Annu   | lla | Ŧ |

4. **FONDI: fundings** (here you are required to select the name of the person responsible for the fundings from which you will receive your refund)

| T X-UP - Servizio mis       | sioni × +                                                                                                    |                                                                                                    |                                                                 |        |            |                          |                |           | —             | o > | <           |
|-----------------------------|----------------------------------------------------------------------------------------------------|----------------------------------------------------------------------------------------------------|-----------------------------------------------------------------|--------|------------|--------------------------|----------------|-----------|---------------|-----|-------------|
| ← C A ⊕                     | https:// <b>xup-seai.cloud</b> /MTService                                                                                             |                                                                                                    |                                                                 | 4" 20  |            | <b>B G</b>               | <\$   <        | Û         |               | 🜔   |             |
| Aggiungi                    |                                                                                                    |                                                                                                    |                                                                 |        |            |                          |                |           |               | ×   |             |
| 🗰 Richiesta                 |                                                                                                    |                                                                                                    |                                                                 | 🛗 Auto | rizzazione | e rimborso               | 🗞 Allegat      | 0         | <b>S</b> Logs |     |             |
| 🔅 Generale                  | € Responsabile dei fondi                                                                                                    |                                                                                                    |                                                                 |        |            | 🛓 Ant                    | icipo spese    |           |               |     |             |
| 🧜 Viaggio                   | + Inserisci 🗊 Elimina 🛱 Stal                                                                                                    | mpare                                                                                                  |                                                                 |        |            | Viaggio                  | Travel         |           |               |     |             |
| ズ Trasporto                 | Cognome Nome                                                                                                    | Fondi                                                                                                  | Categoria                                                       | Impo   | rto        | 0,00                     |                |           |               |     | Ν           |
| <b>III</b> Fondi            | nessun dato da visualizzare                                                                                                    |                                                                                                    |                                                                 |        |            | Alloggio                 | Accomodat      | ion       |               |     | $  \rangle$ |
| 💉 Firme 🛛                   | Nel caso si desideri richiedere l'anticipo<br>regolamento missioni <b>prima di aprire</b><br>Il regolamento è consultabile sotto la v | o delle spese, si prega di prenc<br><b>ticket di supporto</b> .<br>oce di menù <b>Servizio mission</b> | lere visione dell' <b>art.14</b> de<br><b>i-&gt;Normativa</b> . | I      |            | 0,00<br>Quota di<br>0,00 | iscrizione Par | ticipatic | on fees       |     |             |
| ⑦ Aiuto <sup>`esta</sup> di | autorizzazione 💽 No                                                                                                    |                                                                                                    |                                                                 |        |            |                          | Sal            | vare      | Annul         | a V |             |

\*It is possible to ask for a partial refund up front: this payment will cover up to 75% of the supposed total; this payment can be requested between 30 and 15 days prior to the academic trip (for further details, please refer to the REGOLAMENTO that you can find on your personal profile below the section "Le mie richieste" – the Regolamento is in Italian).

- 4.1 Select the person responsible for the fundings;
- 4.2 write from which fundings you will receive the refund (Fondi del Dottorato in Studi Germanici e Slavi);
- 4.3 write the supposed amount of the refund.

|              | 📄 X-UP - S                     | ervizio missioni x +                                    | - 0 X                   |  |
|--------------|--------------------------------|---------------------------------------------------------|-------------------------|--|
| $\leftarrow$ | C Q                            | thttps://xup-seai.cloud/MTService                       | A" to 🗈 🦇 😋 to I to 🔂 🕩 |  |
|              | Aggiungi                       | Aggiungi                                                | ××                      |  |
|              | <b>Rich</b>                    | Responsabile dei fondi                                  | Logs                    |  |
|              | 🔅 Gene                         | Assistenza alla compilazione                            |                         |  |
|              | ★     Trasp       III     Fond | Progetti UGOV                                           | ~                       |  |
|              | 🖋 Firme                        | Fondi<br>Fondi del Dottorato in Studi Germanici e Slavi | O Fondi PNRR            |  |
|              |                                | Importo presunto                                        | Altri fondi             |  |
|              | ? Aiuto                        | 75,00                                                   | Salvare Annulla Annulla |  |

## 5. CHECK EVERYTHING ONCE AGAIN

IF EVERYTHING IS CORRECT AND YOU WANT **TO SEND THE RQUEST,** SELECT "Sì" AND THEN "INVIA RICHIESTA DI AUTORIZZAZIONE" (bottom left)

IF YOU WANT TO SAVE AND LATER MODIFY AND SEND THE REQUEST, KEEP THE PRESELECTED "NO" AND CLICK ON "SALVARE" (bottom right)

| 🔲 📄 X-UP - Servizio mi      | issioni × +          | ud/MTSenvice        |              | ٨             |                        |                         | - 0 X            |                           |
|-----------------------------|----------------------|---------------------|--------------|---------------|------------------------|-------------------------|------------------|---------------------------|
| Aggiungi                    | https://xup-seal.clo |                     |              |               |                        |                         | ×                |                           |
| Richiesta                   |                      |                     |              |               | 🛗 Autorizzazione e rim | nborso 🔇 Allegati 💿     |                  |                           |
| 🔅 Generale                  | 🖋 Firme per l'au     | torizzazione        |              |               |                        |                         | ÌÌ               |                           |
| 🦺 Viaggio                   | + Responsabile       | didattico ᆒ Elimina | ្លោ Stampare |               |                        |                         |                  |                           |
| 🛪 Trasporto                 | Cognome              | Nome                | Ruoli        | Notificato il | Firmato il             | Stato                   |                  | Check the section about   |
| <b>III</b> Fondi            | COSENTINO            | ANNALISA            | RF, RD       |               |                        | In attesa               |                  | REFUND<br>REQUEST to      |
| 🖋 Firme 🔼                   |                      |                     |              |               |                        |                         |                  | read about<br>ATTACHMENTS |
|                             | 🖋 Firme per il ri    | mborso              |              |               |                        |                         |                  |                           |
|                             | 🛱 Stampare           |                     |              |               |                        |                         |                  |                           |
|                             | Cognome              | Nome                | Ruoli        | Notificato il | Firmato il             | Stato                   |                  |                           |
|                             | COSENTINO            | ANNALISA            | RF           |               |                        | In attesa               |                  |                           |
| ? Aiuto <sup>`esta</sup> di | i autorizzazione     |                     |              |               |                        | Salvare                 | Annulla          | -                         |
|                             |                      | ·\ <sub>Si</sub> ~  |              |               | You can le             | ave "no" and proceed to | o save a draft o | of the request here       |

Select Sì here if you are ready to send the request! Than proceed with the green button on the left

If you have saved your request, you can modify it by clicking on it twice.

You can follow the progress of your request's status on the right

| 🔲 📔 X-UP - Servizio missioni | × +             |                    |            |                       |                  |                |        |        |          |             | —             | o x            |                     |
|------------------------------|-----------------|--------------------|------------|-----------------------|------------------|----------------|--------|--------|----------|-------------|---------------|----------------|---------------------|
| ← C ᡬ ඪ https;               | //xup-seai.clou | ı <b>d</b> /MTServ | rice       |                       |                  |                | A" to  |        | <b>G</b> | ∑̂≡         | 🕒 🗊           | 🜔              |                     |
| X-UP                         | =               |                    |            |                       |                  |                |        |        |          |             |               | <b>()</b>      |                     |
|                              | JCI VIZIC       | 7111551            |            | ello al controllo - N | icmeste          |                |        |        |          | w.w         | nome - Serv   | 210 111351011  |                     |
| Online                       | 🛗 Richie        | este di a          | utorizzazi | one in corso          |                  |                |        |        |          |             |               | -              | Request status      |
|                              | + Inse          | erisci 📗           | ៀ Elimina  | 급 Stampare            | C Refresh        | Seleziona azi  | one    | /      |          |             |               | Q              |                     |
| 🚯 Dashboard 🛛 🔍              | Y               | GG                 | Località   | ۱<br>۲                | 7 Motivazione    | ·              | ∽ Anti | M.Str. | Autori   | izza        | Stato         | $\nabla$       |                     |
| 🛗 Servizio missioni 🛛 🗸      | 19:00           | 2                  | Krakow     |                       | Participation to | Conference XYZ |        |        | ***      | ****        | Bozza (A)     | <sup>1</sup> k |                     |
| 🚀 Le mie richieste           |                 |                    |            |                       |                  |                |        |        | Bozza    | : draft (th | is request ha | as not been    | sent for approval!) |
|                              |                 |                    |            |                       |                  |                |        |        |          |             |               |                |                     |
|                              |                 |                    |            |                       |                  |                |        |        |          |             |               |                |                     |
| Documentazione               |                 |                    |            |                       |                  |                |        |        |          |             |               |                |                     |
| \star Release notes          |                 |                    |            |                       |                  |                |        |        |          |             |               |                |                     |
|                              |                 |                    |            |                       |                  |                |        |        |          |             |               | -              |                     |
|                              | •               |                    |            |                       |                  |                |        |        |          |             |               | •              |                     |
| ? Aiuto                      | K <             | 1 >                | К          | 10 ~ ogg              | etti per pagina  |                |        |        |          |             | 1 di 1 pagine | 1 item)        |                     |

## **REFUND REQUEST**

# Click on **RICHIESTE DI RIMBORSO IN CORSO** (+ on the right side)

|               | 📔 X-UP - Servizio | missioni   | ×         | +      |                   |          |         |           |            |           |         |  |   |    |     |   |   |       |      |        | D         | ×        | 1 |
|---------------|-------------------|------------|-----------|--------|-------------------|----------|---------|-----------|------------|-----------|---------|--|---|----|-----|---|---|-------|------|--------|-----------|----------|---|
| $\leftarrow$  | C ŵ               | ᅌ https:/, | /xup-seai | i.clou | <b>d</b> /MTServi | ce       |         |           |            |           |         |  | A | .€ | ABP | G | ¢ | ∣ {_= | Ē    |        |           |          | 1 |
|               | X-UP              |            | ≡         |        |                   |          |         |           |            |           |         |  |   |    |     |   |   |       |      |        | ſ         |          | I |
|               | Online            | )          | Serv      | izic   | missi             | oni P    | annello | o di cont | ntrollo -  | - Richies | ste     |  |   |    |     |   |   |       | 🙆 Ho | me > S | ervizio n | nissioni |   |
|               |                   |            | 🛗 R       | Richi  | este di au        | utorizz  | azione  | e in co   | orso       |           |         |  |   |    |     |   |   |       |      |        |           | +        |   |
| <b>8</b> 29 [ | Dashboard         | <          | 🛗 R       | Richi  | este di ri        | mbors    | o in co | orso      |            |           |         |  |   |    |     |   |   |       |      |        |           | + 4      | / |
| <b>#</b> 3    | ervizio missioni  | ~          |           |        |                   |          |         |           |            |           |         |  |   |    |     |   |   |       |      |        |           |          |   |
|               | Le mie richieste  |            | 🛗 R       | Richi  | este di au        | utorizz  | azione  | e e rim   | nbors      | so arch   | niviate |  |   |    |     |   |   |       |      |        |           | +        |   |
| *             | Normativa         |            |           |        |                   |          |         |           |            |           |         |  |   |    |     |   |   |       |      |        |           |          |   |
|               | Documentazione    |            |           | .egei  | nda               |          |         |           |            |           |         |  |   |    |     |   |   |       |      |        |           | +        |   |
|               |                   |            |           |        |                   |          |         |           |            |           |         |  |   |    |     |   |   |       |      |        |           |          |   |
| <i>2</i> [    | ocumentazione     |            |           |        |                   |          |         |           |            |           |         |  |   |    |     |   |   |       |      |        |           |          |   |
| \star F       | elease notes      |            |           |        |                   |          |         |           |            |           |         |  |   |    |     |   |   |       |      |        |           |          |   |
|               |                   |            |           |        |                   |          |         |           |            |           |         |  |   |    |     |   |   |       |      |        |           |          |   |
|               |                   |            |           |        |                   |          |         |           |            |           |         |  |   |    |     |   |   |       |      |        |           |          |   |
|               | ?) Aiuto          |            |           |        |                   |          |         |           |            |           |         |  |   |    |     |   |   |       |      |        |           |          |   |
|               |                   |            | Copyri    | ght (  | <b>2023 As</b>    | ciolla T | ommas   | so s.r.l. | . All righ | ghts rese | erved.  |  |   |    |     |   |   |       |      | 1      | Ver. 1.4  | .28 (k)  |   |

👼 Gorki, Massimo - La 🗙 | 👼 Maksim Gor'kij - Stc 🗙 | 👼 \*Nikolaj Černyševsk 🗙 | 👼 \*Katerina Clark - Th 🗙 | 👼 \*Гладков Ф. В. - Це 🗙 | 📄 X-UP - Servizio miss 🗙 🛛 🕂 https://xup-seai.cloud/MTService 🤇 | 수 🕀 🔍 Ь C Ŵ A" 20 G X-UP ≡ Servizio missioni Pannello di controllo - Richieste Home > Servizio missioni Online Richieste di autorizzazione in corso + Dashboard Richieste di rimborso in corso double click on the request to open it 🛗 Servizio missioni 🛍 Elimina 🛛 🖶 Stampare C Refresh Seleziona azione  $\sim$ < Le mie richieste Dal V AI ∀ GG ∽ Anti. < Normativa Put or to 404 1 20.00 2702 3 Partecipazione 🖒 🕠

Select the academic trip that you want to ask the refund for (double click to open it).

Once you have opened it, you can move to the section FATTURE (INVOICES)

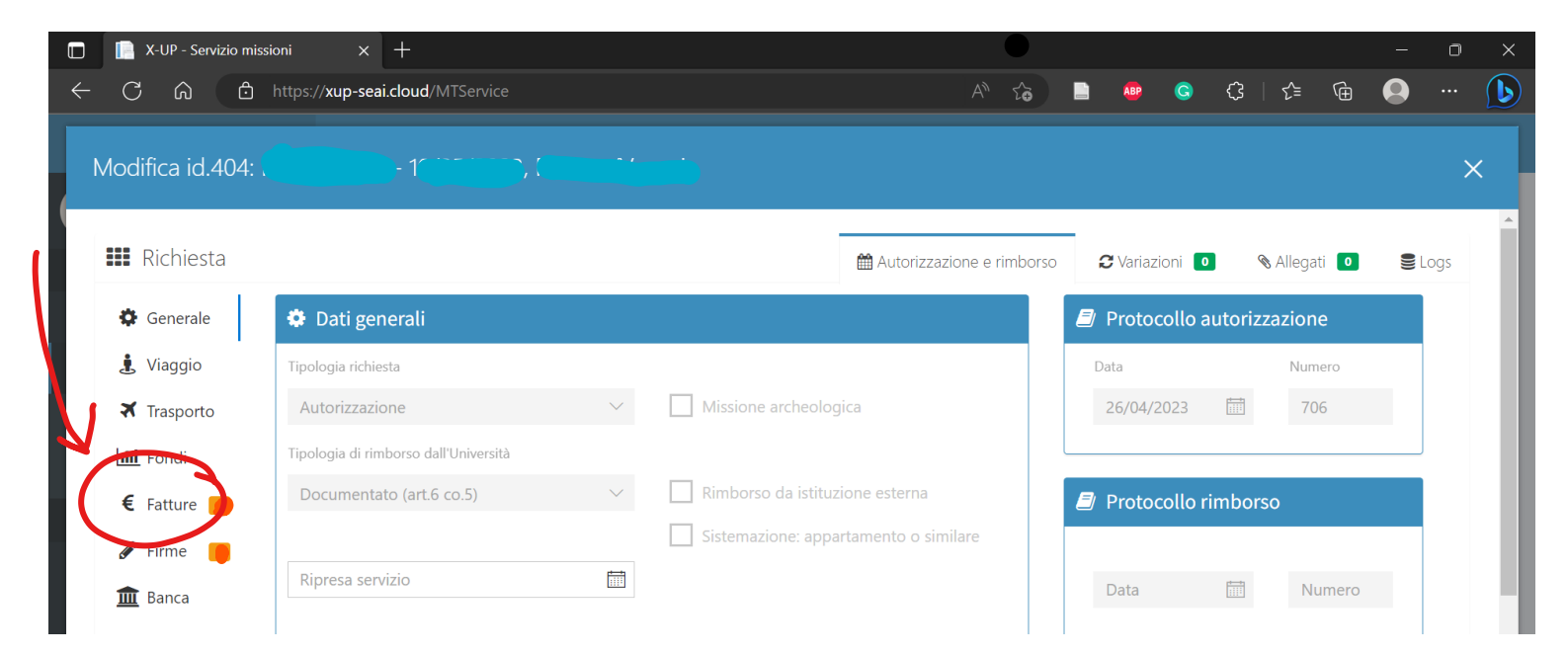

## Click on INERISCI to add an INVOICE

| 🔲 📔 X-UP - Servizio missio | oni x +                                   |                            |            |                             |              |        |                | —      | D     | ×  |
|----------------------------|-------------------------------------------|----------------------------|------------|-----------------------------|--------------|--------|----------------|--------|-------|----|
|                            | nttps:// <b>xup-seai.cloud</b> /MTService |                            |            | A» ۲۵                       |              | G (3   |                |        |       |    |
| Modifica id.404: (         | D-C                                       | )()                        |            |                             |              |        |                |        | ×     | <  |
| <b>III</b> Richiesta       |                                           |                            |            | ₩ Autorizzazione e rimborso | 2 Variazioni | 0      | 🗞 Allegati 🛛 0 | 991    | .ogs  | ^  |
| 🔅 Generale                 | € Fatture                                 |                            |            |                             |              |        |                |        |       |    |
| ַ Viaggio                  | 🔰 🕂 Inserisci 🗊 Elimina                   | ្នើ Stampare               |            |                             |              |        |                |        |       | 1  |
| 🛪 Trasporto                | ld Data                                   | Categoria                  |            |                             | Importo      | Valuta | Euro           |        |       |    |
| <b>lılıl</b> Fondi         | ✓ 1470 1 <sup>°</sup>                     | -                          | <i>;</i> ) |                             |              | EUR    |                | ^      |       |    |
| € Fatture 🛑                | ✓ 1469 10.05 to 1                         | - · ·                      |            |                             |              | EUR    |                |        |       |    |
| 🖋 Firme 📒                  | × 1468                                    | · · ·                      |            |                             |              | EUR    |                |        |       |    |
| 🏛 Banca                    | × 1467                                    | ۲ ۲                        |            |                             |              | EUR    |                |        |       | -8 |
|                            | ✓ 1466                                    |                            |            |                             |              | EUR    |                |        |       |    |
|                            | ✓ 1465                                    |                            |            |                             |              | EUR    |                | •<br>• |       | -  |
| ? Aiuto 19/4/20            | 023, 16:48:44 Si                          | nvia la richiesta di rimbo | rso No     | )                           |              |        | Salvare        | Ar     | nulla |    |

### INVOICE DETAILS

Select 1 if the amount stated on the invoice has to be payed entirely; select another number if you only need partial refund (example: shared accomodation...) - the amount can be also split in unequal parts

| 🗖 📄 X-UF   | P - Servizio missioni           | × +                                        |                           | /                                                                             |                                    |                      |             |                    |         | - ć      | ) × |
|------------|---------------------------------|--------------------------------------------|---------------------------|-------------------------------------------------------------------------------|------------------------------------|----------------------|-------------|--------------------|---------|----------|-----|
| ← C        | https://xup                     | -seai.cloud/MTService                      |                           |                                                                               | A                                  | ° <b>€</b> □         | ABP G       | <\$   <            | Ē       |          |     |
| Modif      | Aggiungi                        |                                            |                           |                                                                               |                                    |                      |             |                    | ;       | ×        | ×   |
| III R      | 🚍 Generale                      |                                            |                           |                                                                               |                                    | 🖾 File               |             |                    |         | bgs      | ~   |
| <b>⇔</b> ( | Data DATE                       |                                            | N. fatture/ricevute       | N. soggetti                                                                   |                                    | + Inse               | erisci 🔟 El | mina               |         |          |     |
|            | 25/05/2023                      | Numero                                     | 1 ~ ^                     | 1 ~ ^                                                                         |                                    | File                 |             | $\mathbf{\lambda}$ |         |          |     |
| <b>X</b> 1 | Categoria CATEGOR               | RY (for a list of categ                    | ories see below)          | Nel caso in cui la <b>quota de</b>                                            | lla ricevuta sia e                 | equamente suddiv     | visualizza  | re                 |         |          |     |
|            | Pernottamento in alb            | pergo (cod.ALBER)                          | $\sim$                    | tra i soggetti beneficiari, i<br>'N. soggetti' = numero tot<br>della ricevuta | nserire:<br>ale dei soggetti,      | 'Importo' = totale   |             |                    |         |          |     |
|            | Valuta CURRENCY                 |                                            |                           | Nel caso in cui la <b>quota de</b><br>suddivisa tra i soggetti, in            | <b>lla ricevuta non</b><br>serire: | sia equamente        |             |                    |         |          |     |
| €F         | Euro                            | $\sim$                                     |                           | 'N. soggetti' = 1, 'Importo                                                   | <b>o'</b> = quota di cui           | si richiede il rimbo | rso.        |                    |         |          |     |
| ۶ F        | Tasso di cambio                 | Importo AMOUNT                             | Euro                      |                                                                               |                                    |                      |             |                    |         |          |     |
| <u>ش</u> ا | 1,0000                          | 0,00                                       | 0,00                      |                                                                               |                                    |                      |             |                    |         |          |     |
|            |                                 |                                            |                           |                                                                               |                                    | L                    |             |                    |         |          |     |
|            | Nel caso di inser <u>imento</u> | o di più ricevute pe <u>r la <b>st</b></u> | essa categoria, queste de | evono avere la <b>stessa <u>data d</u></b>                                    | li emissio <u>ne.</u>              |                      |             |                    |         | <b>_</b> | -   |
|            |                                 |                                            | J                         |                                                                               |                                    |                      |             |                    |         |          |     |
| ⑦ Aiuto    |                                 |                                            |                           |                                                                               |                                    |                      |             | Salvare            | Annulla | null     | a   |

Upload a copy of the invoice. Original copies of invoices (that you did not receive "online" and without your name - example: paper bus tickets) have to be given in original or sent per post:

ADDRESS: Dipartimento SEAI (Studi Europei, Americani e Interculturali) referente dottorati - stanza n.302 Plesso "Marco Polo" Circonvallazione Tiburtina 4 00185 Roma Università Sapienza di Roma

#### YOU CAN SELECT ONE OF THE FOLLOWING CATEGORIES FOR YOUR EXPENSES

Categoria

| Pernottamento in albergo (cod.ALBER)       | ~                        |
|--------------------------------------------|--------------------------|
| Cerca                                      |                          |
| Alloggio ACCOMODATION                      | A                        |
| Pernottamento in albergo (cod.ALBER)       | Hotel room               |
| Affitto appartamento (cod.APPAR)           | Apartment                |
| Alloggio in residence (cod.RESID)          | Residence –              |
| Assicurazione INSURANCE                    | le                       |
| Spese assicurative obbligatorie (cod.ASSI  | C) Compulsory insurance  |
| Spese assicurative facoltative (cod.ASSIF) | Not compulsory insurance |

#### Eventi EVENT

Iscrizione a congresso/convegno (cod.CONGR) Registration fees for conference

Altri costi per partecipazione a congressi (cod.SPCON) Other participation expenses

#### Telefonia/Internet PHONE AND INTERNET

Spese connessione internet (cod.INTER) Internet connection

Spese telefoniche (cod.TELEF)

Phone billings

4

#### Trasporto TRANSPORTATION

| Spese viaggio aereo (cod.AEREO)            | Plane tickets (BOARDING PASS NECESSARY)  |
|--------------------------------------------|------------------------------------------|
| Spese autobus (cod.BUS)                    | Bus                                      |
| Spesa carburante auto amministrazio        | one (cod.CARBU) Fuel for car             |
| Spese viaggio in nave (cod.NAVE)           | Boat                                     |
| Spese metropolitana/linee urbane (c        | od.METRO) Metro and urban transportation |
| Fattura noleggio auto (cod.NOLO)           | Car rental invoice                       |
| Taxi (art.11 co.4 lett.d, e, f) (cod.TAXIC | DRD) Taxi                                |
| Taxi (art.11 co.6 lett.c) (cod.TAXISTR)    |                                          |
| Spese viaggio treno (cod.TRENO)            | Train tickets                            |
| Rimborso km % costo benzina (cod.li        | NKM2) Refund based on fuel/km            |

## Viaggio TRAVEL EXPENSES

| Spese per trasporto bagagli (cod.BAGA     | (G) Luggage                   |
|-------------------------------------------|-------------------------------|
| Costo cuccetta (cod.CUCC)                 | Couchette                     |
| Tassa d'imbarco (cod.IMBAR)               | Air travel taxes              |
| Spese di parcheggio (cod.PARCH)           | Parking                       |
| Pedaggio autostradale (cod.PEDAG)         | Motorway toll                 |
| Supplementi di viaggio (cod.SUPPL)        | Travel extras                 |
| Tassa di soggiorno (cod.TASSO)            | Tourist tax                   |
| Spese di visto per viaggio all'estero (co | d.VISTO) Visa expenses        |
| Altre spese di viaggio (cod.VIAGG)        | Other travel related expenses |
| Vitto MEALS                               |                               |
| Spese pasti giornaliero (cod.PASTG)       | Daily meal                    |
| Spese pasto singolo (cod.PASTS)           | Single meal                   |
| Altro OTHER                               |                               |
| Altre spese (cod.ALTRO) Ot                | her                           |

In the section "Generale" you will need to fill in the field **"Ripresa servizio"** stating the date on which you resumed your regular activities (usually the first working day after the end of your trip)

|                                        |                                                                                                    |                                                                                                    | 🛗 Autorizzazior                                                                                                    | ne e rimborso                                                                                                    | 2 Variazion                                                                                                    | i 🚺 📎                                                                                                    | Allegati 🚺                                                                                                    | Se Lo                                                                                                    | ogs                                                                                                    |
|----------------------------------------|----------------------------------------------------------------------------------------------------|----------------------------------------------------------------------------------------------------|----------------------------------------------------------------------------------------------------|----------------------------------------------------------------------------------------------------|----------------------------------------------------------------------------------------------------|----------------------------------------------------------------------------------------------------|----------------------------------------------------------------------------------------------------|----------------------------------------------------------------------------------------------------|----------------------------------------------------------------------------------------------------|
| 🌣 Dati generali                        |                                                                                                    |                                                                                                    |                                                                                                    |                                                                                                    | 🗐 Protocol                                                                                                    | lo autorizz                                                                                                    | azione                                                                                                    |                                                                                                    |                                                                                                    |
| Tipologia richiesta                    |                                                                                                    |                                                                                                    |                                                                                                    |                                                                                                    | Data                                                                                                    |                                                                                                    | Numero                                                                                                    |                                                                                                    |                                                                                                    |
| Autorizzazione                         | $\sim$                                                                                                    | Missione archeolo                                                                                                    | gica                                                                                                    |                                                                                                    |                                                                                                    |                                                                                                    |                                                                                                    |                                                                                                    |                                                                                                    |
| Tipologia di rimborso dall'Università  |                                                                                                    |                                                                                                    |                                                                                                    |                                                                                                    |                                                                                                    |                                                                                                    |                                                                                                    |                                                                                                    |                                                                                                    |
| Documentato (art.6 co.5)               | $\sim$                                                                                                    | Rimborso da istitu                                                                                                    | zione esterna                                                                                                    |                                                                                                    | 🗐 Protocol                                                                                                    | lo rimbors                                                                                                    | 0                                                                                                    |                                                                                                    |                                                                                                    |
|                                        |                                                                                                    | Sistemazione: app                                                                                                    | artamento o simila                                                                                                    | re                                                                                                    |                                                                                                    |                                                                                                    |                                                                                                    |                                                                                                    |                                                                                                    |
| Ripresa servizio                       |                                                                                                    |                                                                                                    |                                                                                                    |                                                                                                    | Data                                                                                                    |                                                                                                    | Numero                                                                                                    |                                                                                                    |                                                                                                    |
| Note                                   |                                                                                                    |                                                                                                    |                                                                                                    |                                                                                                    |                                                                                                    |                                                                                                    |                                                                                                    |                                                                                                    |                                                                                                    |
| Il testo sarà stampato sulla richiesta |                                                                                                    |                                                                                                    |                                                                                                    |                                                                                                    |                                                                                                    |                                                                                                    |                                                                                                    |                                                                                                    |                                                                                                    |
|                                        | <ul> <li>Dati generali</li> <li>Tipologia richiesta</li> <li>Autorizzazione</li> <li>Tipologia di rimborso dall'Università</li> <li>Documentato (art.6 co.5)</li> <li>Ripresa servizio</li> <li>Note</li> <li>Il testo sarà stampato sulla richiesta</li> </ul> | <ul> <li>Dati generali</li> <li>Tipologia richiesta         <ul> <li>Autorizzazione</li> <li>Tipologia di rimborso dall'Università</li> <li>Documentato (art.6 co.5)</li> <li>Ripresa servizio</li> <li>Ripresa servizio</li> <li>Itesto sarà stampato sulla richiesta</li> </ul> </li> </ul> | Dati generali   Tipologia richiesta   Autorizzazione   Tipologia di rimborso dall'Università   Documentato (art.6 co.5)   Eipresa servizio     Rimborso da istitu   Sistemazione: app     Note   I testo sarà stampato sulla richiesta | Autorizzazion Tipologia richiesta Autorizzazione Missione archeologica Tipologia di rimborso dall'Università Documentato (art.6 co.5) Rimborso da istituzione esterna Sistemazione: appartamento o simila Ripresa servizio Il testo sarà stampato sulla richiesta | Autorizzazione e rimborso  Dati generali  Tipologia richiesta  Autorizzazione  Tipologia di rimborso dall'Università  Documentato (art.6 co.5)  Rimborso da istituzione esterna Sistemazione: appartamento o similare  Ripresa servizio  I testo sarà stampato sulla richiesta | Autorizzazione e rimborso  Variazion  Lipologia richiesta  Autorizzazione  Tipologia di rimborso dall'Università  Documentato (art.6 co.5)  Rimborso da istituzione esterna Sistemazione: appartamento o similare  Ripresa servizio  I testo sarà stampato sulla richiesta | Autorizzazione e rimborso  Variazioni  Variazioni  Variazioni  Variazioni  Variazioni   Variazioni   Variazioni    Variazioni    Variazioni     Variazioni | Autorizzazione e rimborso Variazioni  Variazioni <p< td=""><td>Autorizzazione e rimborso Variazioni  Variazioni  <p< td=""></p<></td></p<> | Autorizzazione e rimborso Variazioni  Variazioni <p< td=""></p<> |

**Bank account information** (if your account details are not in Sapienza's registers – for instance if you do not hold a PhD scholarship from Sapienza, you will need to have them registered. For this it is recommended to check your specific status/situation)

| 🔲 📔 X-UP - Servizio mi | issioni × +                               |        |                           |                  |                | - 0     | ×                                     |
|------------------------|-------------------------------------------|--------|---------------------------|------------------|----------------|---------|---------------------------------------|
| ← C ŵ ð                | https:// <b>xup-seai.cloud</b> /MTService |        | A* to                     |                  | <\$   <≏ @     | •••     | b                                     |
| Modifica id.404:       |                                           |        |                           |                  |                | ×       | • • • • • • • • • • • • • • • • • • • |
| <b>III</b> Richiesta   |                                           |        | Autorizzazione e rimborso | € Variazioni 🛛 0 | 🗞 Allegati 🛛 💿 | Se Logs |                                       |
| 🔅 Generale             | 1 Accredito                               |        |                           |                  |                |         |                                       |
| 糞 Viaggio              | Modalità                                  | _ , /  | /                         |                  |                |         |                                       |
| <b>★</b> Trasporto     | Coordinate bancarie                       | $\sim$ |                           |                  |                |         |                                       |
| <b>III</b> Fondi       |                                           |        |                           |                  |                |         |                                       |
| € Fatture 🛑            | Istituto bancario                         |        |                           |                  |                |         |                                       |
| 🖋 Firme 📒              |                                           |        |                           |                  |                |         |                                       |
| 🏛 Banca                | IBAN                                      |        |                           |                  |                |         | -11                                   |
|                        |                                           |        |                           |                  |                |         |                                       |
|                        |                                           |        |                           |                  |                |         | Ţ                                     |
| 10///                  |                                           |        | \<br>\                    |                  |                | A 11    | 1                                     |
| ? Aiuto                | 1023, 16:48:44                            |        | )                         |                  | Salvare        | Annulla | 1                                     |

## ATTACHMENTS:

This section can be completed in the phase of authorization as well (check for the categories of attachments that may be necessary/useful for authorization); for the refund IT IS NECESSARY to upload a CERTIFICATE OF ATTENDANCE.

As an example: Another frequent attachment concerns the motivation for the choice of booking a different accommodation than a hotel room (this is to be redacted as a self-certification stating the reasons for the choice)

|              | 📄 X-UP - Servizio missioni 🛛 🗙 🕂                |                          |                |         |               | —              | O X      | × |
|--------------|-------------------------------------------------|--------------------------|----------------|---------|---------------|----------------|----------|---|
| $\leftarrow$ | C බ ඩ https:// <b>xup-seai.cloud</b> /MTService | A <sup>N</sup> tê        | 5 🗋 ֎          | G       | <\$   <}      | œ              | 🚺        |   |
| Μ            | lodifica id.404: FERRANDI P 10/05/2023, Pad     | ova/Venezia              |                |         |               |                | ×        |   |
| :            | 🗰 Richiesta                                     | 🛗 Autorizzazione e rimbo | rso 🛛 🔁 Variaz | tioni 💶 | 🗞 Allegati    |                | .ogs     |   |
|              | 🔇 Allegati                                      |                          |                |         | $\overline{}$ |                |          |   |
|              | + Inserisci 🔟 Elimina 🛱 Stampare                |                          |                |         |               | ېر             |          |   |
|              | ld Tipologia                                    | Dettaglio                | File           |         |               |                |          |   |
|              | nessun dato da visualizzare                     |                          |                |         |               |                | •        |   |
|              |                                                 |                          |                |         |               |                |          |   |
|              |                                                 |                          |                |         |               |                |          |   |
|              |                                                 |                          |                |         |               |                |          |   |
|              |                                                 |                          |                |         |               |                |          |   |
|              |                                                 |                          |                |         |               |                | <b>.</b> |   |
|              | ? Aiuto 19/4/2023, 16:48:44 SI Invia la         | richiesta di rimborso    |                |         | Salva         | a <b>re</b> Ar | nulla    |   |

Here you can find a list of the possible attachments:

|              | 📔 X-UP - Servizio miss | nissioni x +                                                                                                    | Ō       | × |
|--------------|------------------------|----------------------------------------------------------------------------------------------------|---------|---|
| $\leftarrow$ | 6 6                    | ) https://xup-seai.cloud/MTService A 🖓 🏠 📄 💩 Ġ 🤃 🔂 🚇                                                                                        |         |   |
|              | Modifica id.404: F     | : FERRANDI P 10/05/2023, Padova/Venezia                                                                                                    |         | × |
|              | <b>III</b> Richiesta   | Aggiungi X <sub>iti o</sub>                                                                                                    | Logs    | ^ |
|              | 🔊 Allegati             | Tipologia allegato                                                                                                    |         |   |
|              |                        |                                                                                                    |         |   |
|              | ld Tipolog             | og Cerca                                                                                                    |         |   |
|              | nessun dato da visua   | Attestato di partecipazione (art.6 co.7) Certificate of attendance                                                                          | ^       |   |
|              |                        | Autocertificazione oggetto della spesa per i pasti consumati all'estero (art.9 co.4) Self-certification for meals                           |         |   |
|              |                        | Autorizzazione alla missione rilasciata da Ente di appartenenza Authorization for the academic trip released by your institution            |         |   |
|              |                        | Autorizzazione del Direttore della Scuola di Specializzazione o del Coordinatore del Dottorato di ricerca Authorization by PhD coordinator  |         |   |
|              |                        | Decreto nomina commissione (art.3 co.3j) Nomination of commission                                                                           |         |   |
|              |                        | Denuncia di furto/smarrimento giustificativi di spesa (art.6 co.6) Theft/Loss report of invoices                                            |         |   |
|              |                        | Dichiarazione avvenuto svolgimento della missione in caso di trattamento alternativo (art.13 co.4) Statement of conclusion of academic trip | Ŧ       | - |
|              | ⑦ Aiuto                | V/2023, 16:48:44 Si Invia la richiesta di rimborso No                                                                                       | Annulla |   |
| •            | 16°C<br>Sonnig         | 🕂 Q Cerca 🛛 🗾 🗖 🗩 🧧 🔊 💽 🛐 📟 G 👰 💆 🔺 🧠 ITA 🛜 4× 🖻                                                                                            |         | 4 |

Self-certification of cheaper alternatives for purchasing tickets other expenses Dichiarazione condizioni economiche più favorevoli per l'acquisto di titoli di viaggio e per le spese di soggiorno (art.14 co.4) Certificate from a professor confirming participation in a research project Dichiarazione del docente attestante la partecipazione al progetto di ricerca Dichiarazione di permanenza nella località di missione oltre il periodo connesso alla attività da svolgere (art.5 co.10) Statement about prolonged stay in the place of the event (beyond the event dates) Dichiarazione dicitura 'doppia uso singola' per missioni all'estero (art.10 co.2) Double room for one quest Dichiarazione impossibilità di differenziare l'importo della quota di iscrizione da quello delle spese per vitto e alloggio (art.7 co.3c) Statement about the impossibility to provide separate invoices for participation fees and other expenses Dichiarazione integrativa per scontrini 'non parlanti' (art.6 co.5) Dichiarazione motivazione della missione (a sensi del D.P.R. 28/12/2000 n. 445) Reason for participation Dichiarazione motivazione urgenza missione (a sensi del D.P.R. 28/12/2000 n. 445) Reason for urgency of the academic trip Dichiarazione pagamento online alloggio con carta di credito senza fattura e/o ricevuta fiscale (art.10 co.4) Statement about online payment of accomodation by card, without receipt or invoice Dichiarazione pasti consumati durante gli spostamenti tra una sede e l'altra della missione Statement about meals had while moving from one location of the event to the other Dichiarazione uso del mezzo straordinario in presenza di condizioni inizialmente non prevedibili (art.11 co.8) Statement about using a different means of transport - not common, if travel conditions have changed. Dichiarazione vantaggio uso residence/appartamento rispetto ad albergo (art.10 co.3) Statement about the better conditions for choosing an apartment instead of a hotel room Documentazione a supporto della richiesta di anticipo spese (art.14 co.5) Documentation for supporting request of partial refund up front. Invitation letter Lettera di invito (art.6 co.7) Locandina convegno/congresso (art.6 co.7) Flyer of the conference Ordinativo di pagamento Richiesta copertura assicurativa per l'utilizzo del mezzo proprio (art.11 co.10) Request for insurance for private car Specifica delle condizioni oggettive che motivano l'uso del mezzo straordinario (art.11 co.7) Statement about necessity of using special means of transport

Altro

### **CHECK EVERYTHING ONCE AGAIN**

IF EVERYTHING IS CORRECT AND YOU WANT **TO SEND THE RQUEST,** SELECT "**Si**" AND THEN "INVIA RICHIESTA DI RIMBORSO" (bottom left) IF YOU WANT TO **SAVE** AND LATER MODIFY AND SEND THE REQUEST, KEEP THE PRESELECTED "**NO**" AND CLICK ON "SALVARE" (bottom right) It is possible to send a refund request within 6 months from the date of the academic trip.

| herale Dati generali   ggio Tipologia richiesta   iporto Autorizzazione   Lipologia di imporso dall'I lipiversità                                           |  |
|----------------------------------------------------------------------------------------------------|--|
| ggio     Tipologia richiesta     Data     Numero       iporto     Autorizzazione <ul> <li>Missione archeologica</li> <li>Z6/04/2023</li> <li>706</li> </ul> |  |
| image: sporto     Autorizzazione     Missione archeologica     26/04/2023     706                                                                           |  |
| J: Tipologia di rimborso dall'Università                                                                                                    |  |
| di a intrologia a intrologia di chiversita                                                                                                    |  |
| sure Documentato (art.6 co.5) V Rimborso da istituzione esterna                                                                                             |  |
| ne Sistemazione: appartamento o similare                                                                                                    |  |
| Ripresa servizio 🗇 Data 🕅 Numero                                                                                                    |  |
|                                                                                                    |  |
| Note                                                                                                    |  |

Select Sì here if you are ready to send the request! Than proceed with the green button on the left